## **USP-NF Instructions for Creating an Account**

The creation of a USP-NF account is a two-part process.

- **PART I:** Steps 1 7 create a USP Access Point account
- **PART II:** Steps 8 10 create a VA form which requests VA administrators link your VA email/identity to your USP Access Point account
- Note: If you already have a USP Access Point account, please complete PART II by following steps 8 10
- PART II Step 10 is the final step to access USP-NF

## PART I:

- 1. Go to <a href="https://www.uspnf.com/">https://www.uspnf.com/</a>
- 2. Select the Login to Products tab (near top right of screen)
- 3. Select USP-NF Online

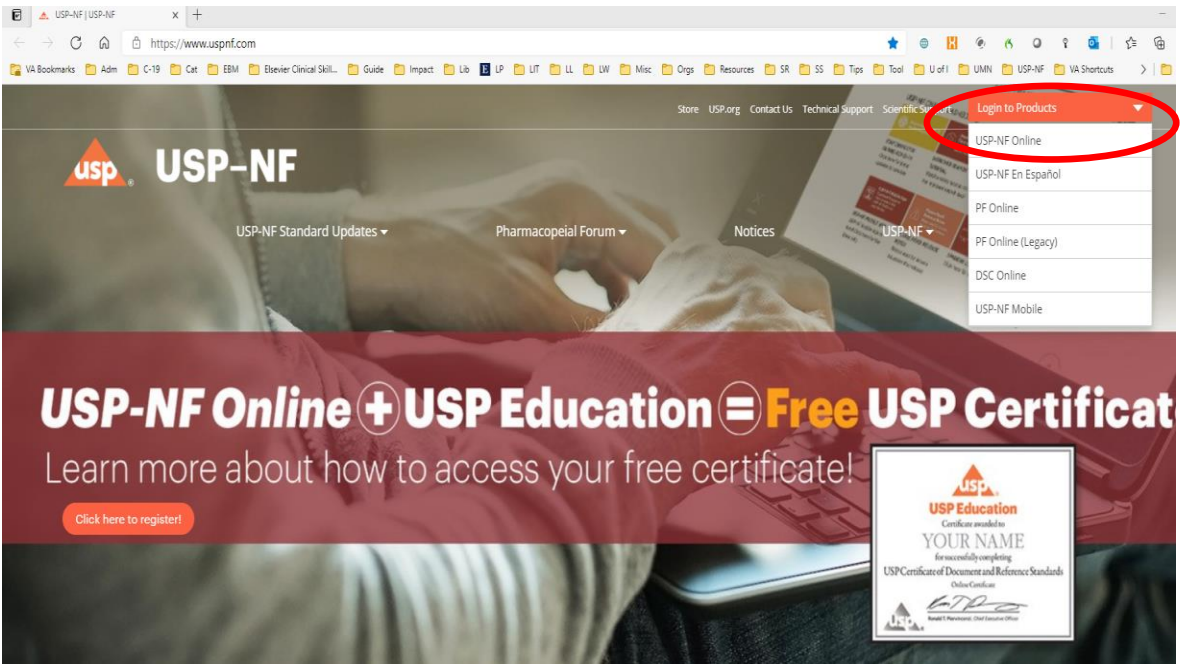

4. At the bottom of the next screen, click on: <u>Create a new USP Access Point</u> <u>account, if you do not have one.</u> See below screenshot for where to click.

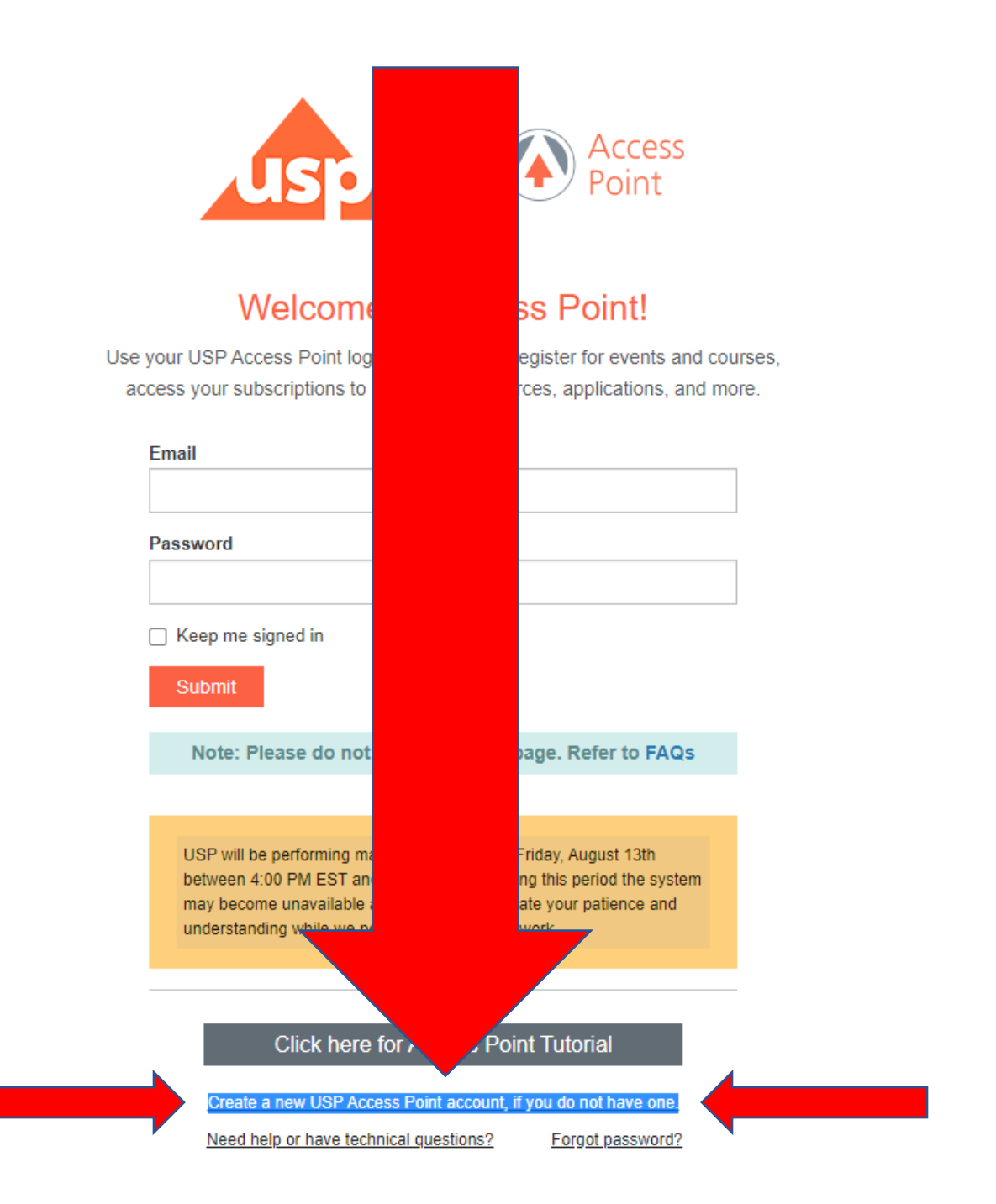

Copyright 2021 The United States Pharmacopeial Convention. | Privacy Policy

5.

- 6. Complete the form. You MUST use your va.gov email address.
  - a. ONLY fill in the red asterisk required fields. DO NOT FILL IN OTHER FIELDS.
    - i. For Company ONLY enter VA
    - ii. For Job Title No special characters
    - iii. "Opt Out" is an option regarding notifications
    - iv. Check "I'm not a robot" Captcha
    - v. Check "I agree to USP's Privacy Policy"

| Create a New USP Access Point Account<br>All fields marked with * are required.                                     |                                         |                                                                       |
|----------------------------------------------------------------------------------------------------|-----------------------------------------|-----------------------------------------------------------------------|
| First Name*                                                                                                    | Last Name*                              | Email Address*                                                        |
| Brian                                                                                                    | Conn                                    | brian.conn@va.gov                                                     |
|                                                                                                    |                                         | This will be your username                                            |
| Password*                                                                                                    | Pessword G                              | aulde Confirm Password*                                               |
| •••••                                                                                                    |                                         |                                                                       |
| √Lower case √Upper case                                                                                             | √Numbers √Symbols: ~@\$%^ √Min. 8       | char √Passwords match                                                 |
| Company/Organ                                                                                                    | ization Information                     |                                                                       |
| Company*                                                                                                    |                                         | .lob Title*                                                           |
| VA                                                                                                    |                                         | Lead Librarian                                                        |
| Street Address                                                                                                    |                                         | City                                                                  |
| State/Province                                                                                                    |                                         | Country* Zip/Postal Code                                              |
|                                                                                                    |                                         |                                                                       |
| Phone                                                                                                    |                                         | Role*                                                                 |
|                                                                                                    |                                         | Other 🗸                                                               |
|                                                                                                    |                                         |                                                                       |
| Industry                                                                                                    |                                         | Subscription Key                                                      |
| select                                                                                                    |                                         | Enter key to access online resources (optional)                       |
| By registering for informa<br>products and services.    Opt Out  reCAPTCHA*  I'm not a robot  I agree to USP's Priv | ation, event or course at USP you are a | utomatically enrolled to receive future notifications regarding USP's |
| Submit                                                                                                    |                                         |                                                                       |

Copyright 2021 The United States Pharmacopeial Convention

- As soon as you click submit you will see instructions from USP pop up on your screen. DO NOT FOLLOW THESE ON-SCREEN INSTRUCTIONS from USP. Proceed to PART II, Step 8 below. You will also receive the following 2 emails from USP titled:
  - a. [EXTERNAL] New USP Access Point Account Verification
  - b. [EXTERNAL] Welcome to USP Access Point
  - c. DO NOT FOLLOW THESE INSTRUCTIONS FROM USP. Proceed instead to PART II, Step 8.

## PART II

NOTE: You will NOT have access to the USP-NF until the account you have created is linked to the VA subscription license by a VA National Account Administrator.

- To notify a VA account administrator you have created a new USP-NF account, please complete the link here: <u>form</u>. (You may need to enter your PIV Badge Security Code.) **STOP.** READ steps A D below before proceeding! You must follow steps A D exactly as they are written.
  - Step A. General Information
    - Contact Info This is prepopulated for you
    - Service From the drop down, select 1-LNO
    - Priority Leave as NORMAL
    - Title of Request Type in: USP
  - Step B. Select Type of Request
    - Check 1-USP-NF Access (Subscribe to LNO's USP-NF)
    - Click button labeled "Click Here to Proceed"
  - Step C. Fill in Required Fields
    - o First Name, Last Name
    - o VA Email Address
    - Job Title (do not use any special characters)
    - Select Role from the dropdown menu
    - o Click button labeled "Next Question"

- Step D Click button labeled "Submit Request" (near top middle of screen)
- Please allow 1 2 business days for accounts to be linked. Once a National Account Administrator has taken action; you will receive 1 email titled:
  - [EXTERNAL] USP Access Point You have been associated to a New Key
  - You may now log into USP-NF!! Proceed to step 10.
- 10. To log into USP-NF, follow these steps:
  - Go to <u>uspnf.com</u>
  - Select the Login to Products drop down (near top right of screen)
  - Select <u>USP-NF online</u>
  - Enter your username (VA email address) and the password you created.
  - Click Submit